## SEVIMA

## PROSES PENGISIAN KUESIONER (EDOM)

Apabila Perguruan Tinggi memberikan EDOM, maka mahasiswa wajib melakukan proses pengisian EDsebagai syarat untuk melihat KHS dan melakukan KRS di periode berikutnya.

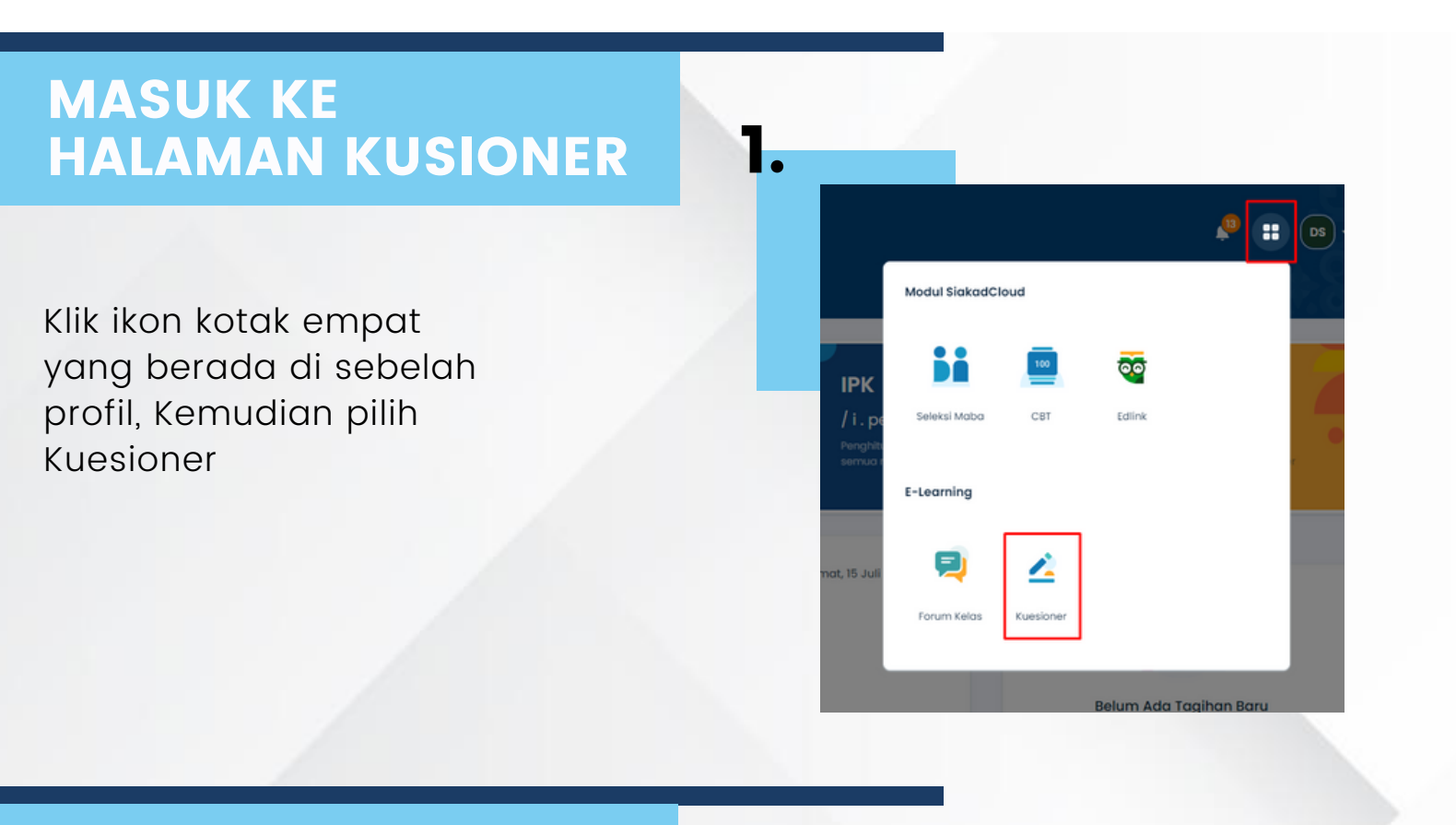

## MASUK KE HALAMAN KUSIONER

Buka kuesioner dengan status pengisian <mark>Belum</mark> Diisi.

Pastikan untuk periode pengisian kuesioner telah dibuka oleh Admin.

| A > E-tearning > Kuesioner                               |                                             |
|----------------------------------------------------------|---------------------------------------------|
| Kuesioner Kuesioner Perkullahan Mahasiswa                |                                             |
| Kuesioner<br>Terdapat I dari I kuesioner yang harus disi | Plih Periode : 2022 Gosol • Q. Cori Kuesion |
| No. Daftar Kuesioner                                     | Status Pengisian                            |
| Layanan                                                  | Balum Dilai                                 |

## **PENGISIAN KUESIONER**

Isikan kuesioner sesuai tipe jawaban (Essay dan pilihan).

Setiap pertanyaan akan di kelompokkan berdasarkan kategorinya.

| Sangat Baik |
|-------------|
|             |
|             |
|             |
|             |
|             |
| ٠           |
|             |
|             |
|             |
|             |
|             |
|             |

Jika sudah menyelesaikan kuesioner, klik Kirimkan. Maka akan muncul notifikasi konfirmasi jawaban akan disimpan dan tidak bisa diubah. Silahkan klik Ya, Yakin jika ingin mengirimkan jawaban

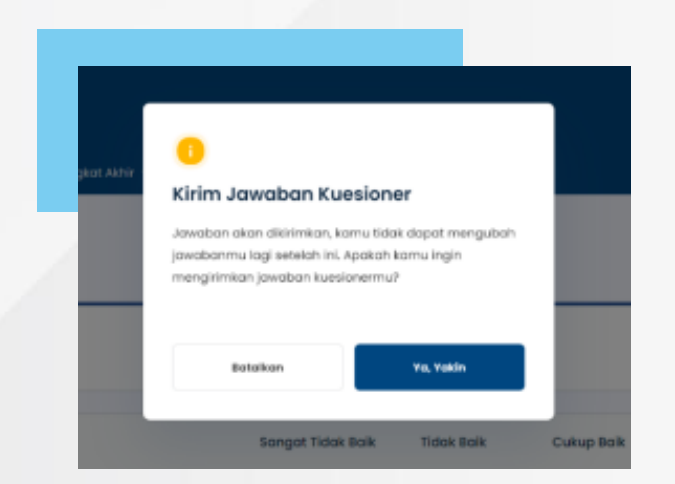

Catatan :

- 1. Ketika hanya ada 1 kategori, maka icon progress bar tidak akan muncul
- 2.Ketika pengisian di step kategori ke 1 kemudian mahasiswa melakukan keluar atau refresh, maka jawaban tidak akan tersimpan (mengisi dari awal)
- 3.Ketika mahaiswa meninggalkan halaman di tengah pengisisan (step kategori 2 dan selanjutnya) maka jawaban akan otomatis tersimpan, dan mahasiswa bisa melanjutkan pengisian